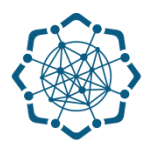

## Nəqliyyat, Rabitə və Yüksək Texnologiyalar Nazirliyi

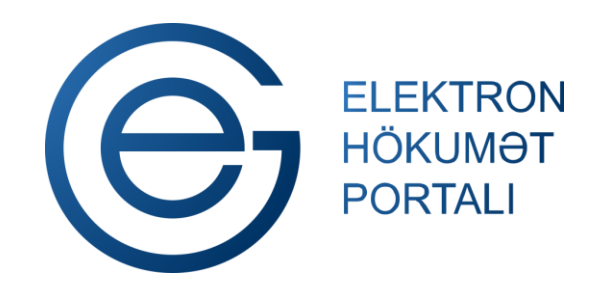

(www.e-gov.az)

"Telefonun addan ada keçirilməsi" TƏLİMAT

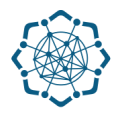

Xidmətdən istifadə etmək üçün aşağıdakı autentifikasiya vasitələrinin birindən istifadə etmək vacibdir:

- elektron imza
- ✓ e-gov identity
- ✓ asan imza
- 🗸 istifadəçi adı və şifrə

**Qeyd:** İstifadəçi yalnız öz adına olan və BTRİB-in tabeliyindəki telefon qovşaqlarına aid telefon nömrəsi üzrə məlumat əldə edə bilər.

(www.e-gov.az)

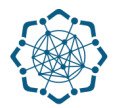

Qeyd: Autentifikasiya vasitələrini əldə etmək üçün "Necə əldə etməli?"

düyməsinə vuraraq məlumat ala bilərsiniz. (Şəkil 1)

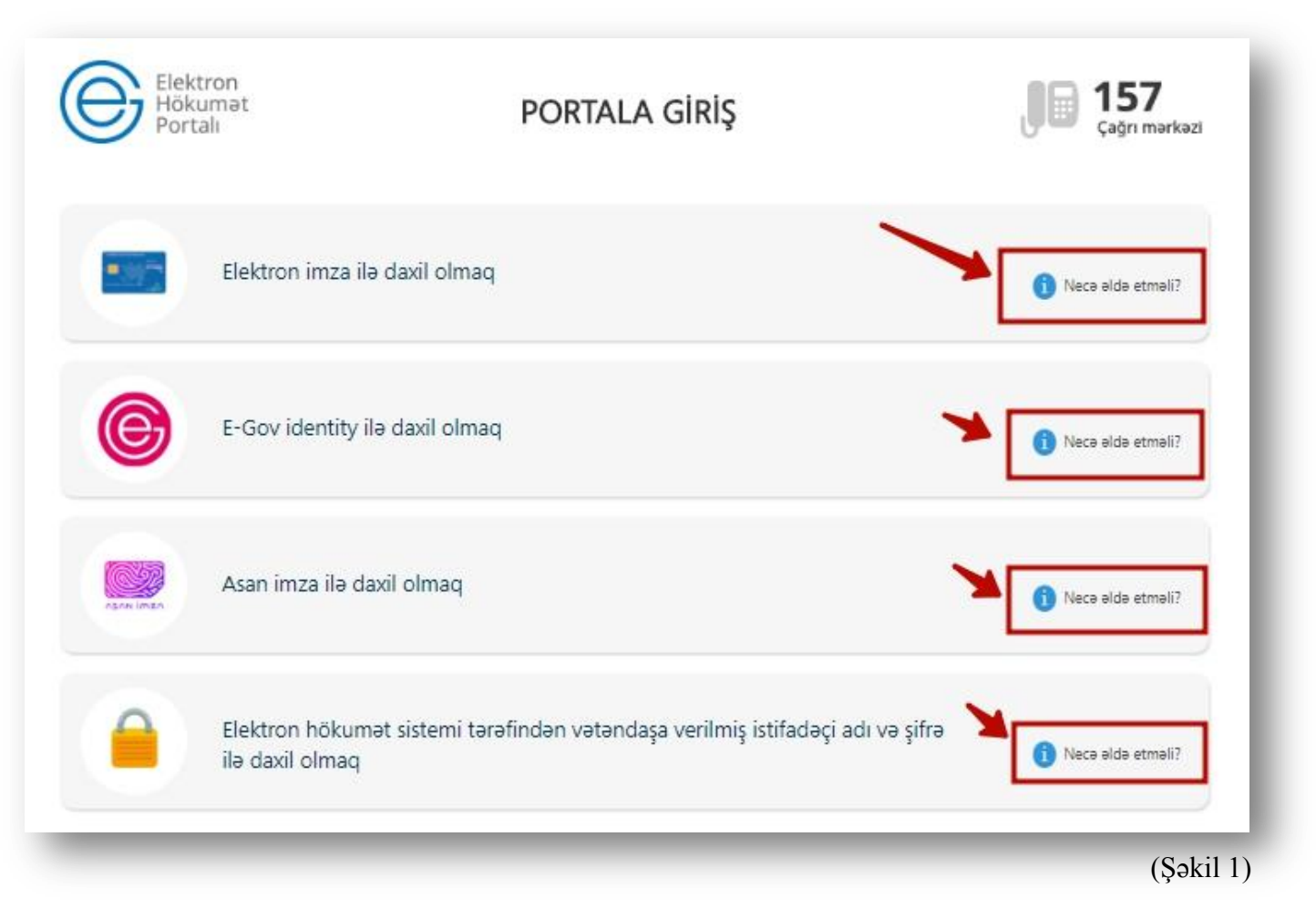

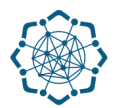

(Səkil 2)

Portala (www.e-gov.az) autentifikasiya vasitələrindən biri ilə daxil olduqdan sonra
*"E- xidmətlər"* menyusundan "Bütün xidmətlər" bölməsini seçin. (Şəkil 2)

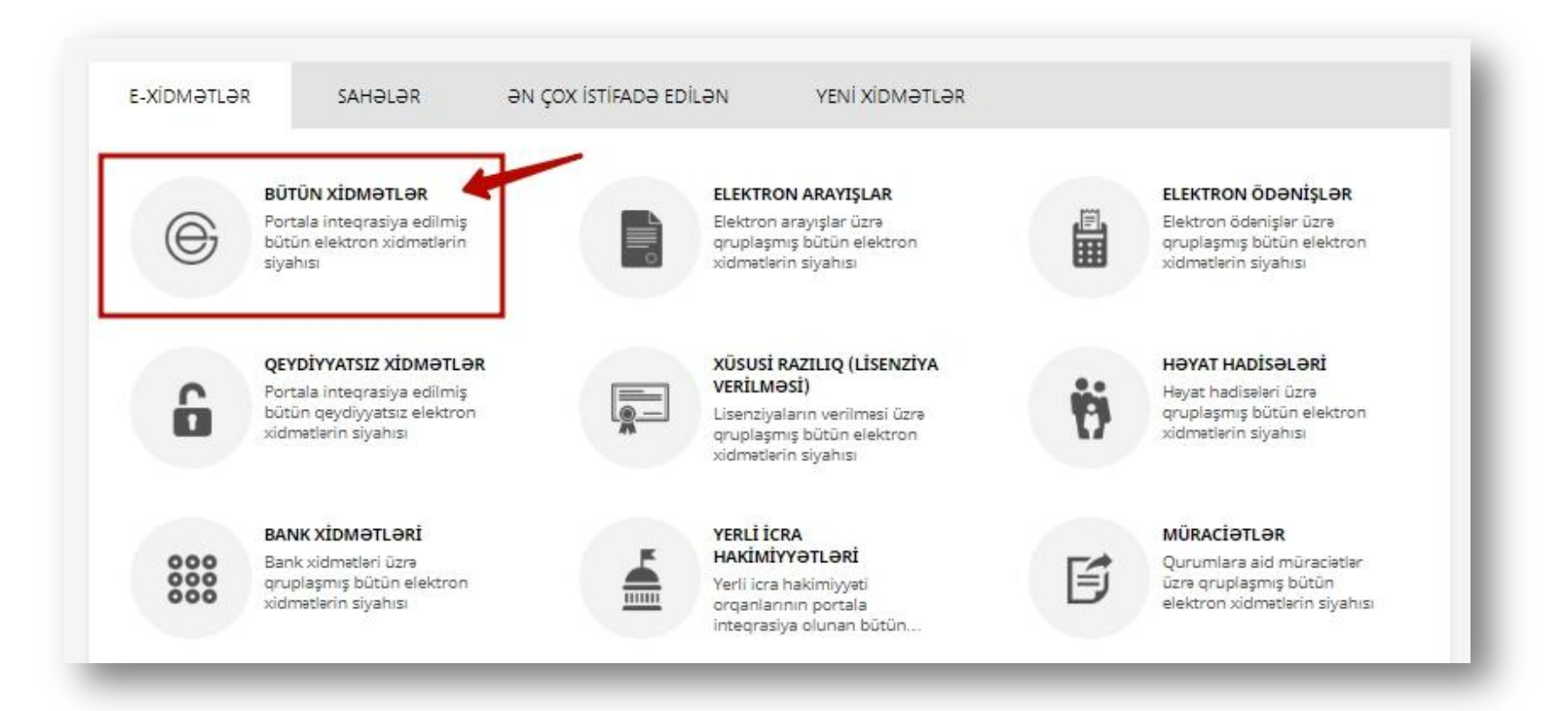

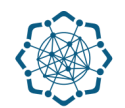

 Nəqliyyat, Rabitə və Yüksək Texnologiyalar Nazirliyi sətrinin üzərinə vurun. (şəkil 3) Xidmətlər arasından "Telefonun addan ada keçirilməsi" xidmətini seçin. (şəkil 4)

| 🧕 Əmək və Əhalinin Sosial Müdafiəsi Nazirliyi                                               | 28 ~                                 |
|---------------------------------------------------------------------------------------------|--------------------------------------|
| 🛞 Nəqliyyat, Rabitə və Yüksək Texnologiyalar Nazirliyi                                      | 38 🗸                                 |
| Mərkəzi Seçki Komissiyası                                                                   | 7 ~                                  |
|                                                                                             |                                      |
|                                                                                             | (şəkil 3)                            |
| fon nömrəsinin dəyişdirilməsi                                                               | (şəkil 3)<br>🗷 🖻 🛱 😭                 |
| fon nömrəsinin dəyişdirilməsi<br>fon üzrə ətraflı məlumat                                   | (şəkil 3)<br>■ ■ ☆<br>■ ■ ■ ☆        |
| efon nömrəsinin dəyişdirilməsi<br>efon üzrə ətraflı məlumat<br>efonun addan ada keçirilməsi | (şəkil 3)<br>■ ■ ☆<br>■ ■ ☆<br>■ ■ ☆ |

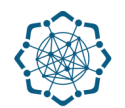

3. Siz telefonu ailə üzvlərindən birinin və ya yeni istifadəçinin adına keçirə bilərsiniz.

Bunun üçün Sizə aşağıdakı sənədlərdən biri lazım olacaq. (Şəkil 5)

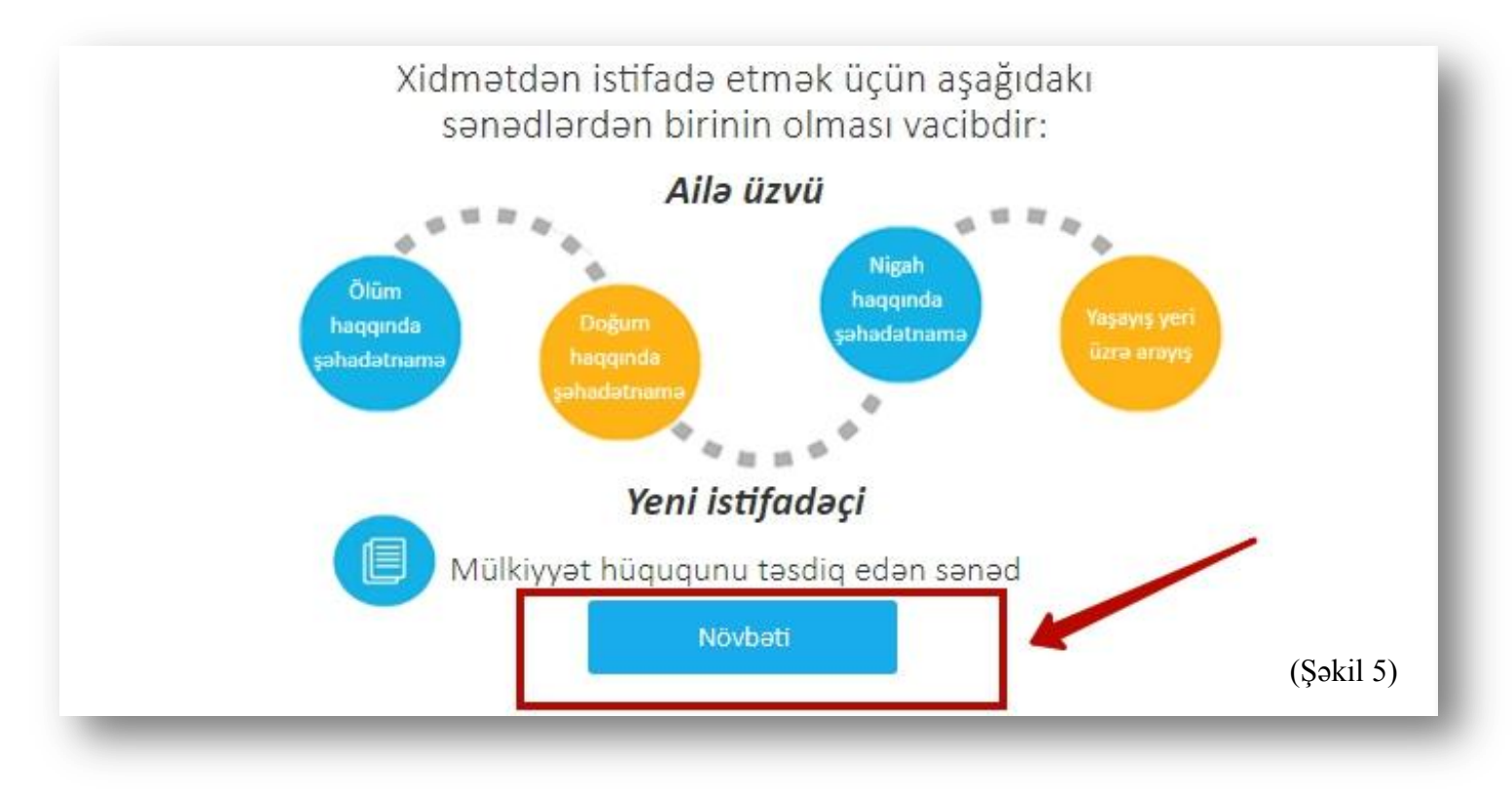

**Qeyd:** Ekranda siyahısı görünən sənədlərdən biri sizdə varsa, "**Növbəti"** düyməsini seçərək elektron xidmətdən yararlana bilərsiniz.

**4.** Telefonun **ailə üzvlərindən birinin**, yaxud **yeni istifadəçinin** adına keçirəcəyinizi qeyd etdikdən sonra addan ada keçirəcəyiniz **telefonun nömrəsini** və **əlaqə nömrənizi** qeyd edib, göstərilən 4 sənəddən Sizdə olan birini skan edərək yükləyib, "**Növbəti**" düyməsinə vurun.

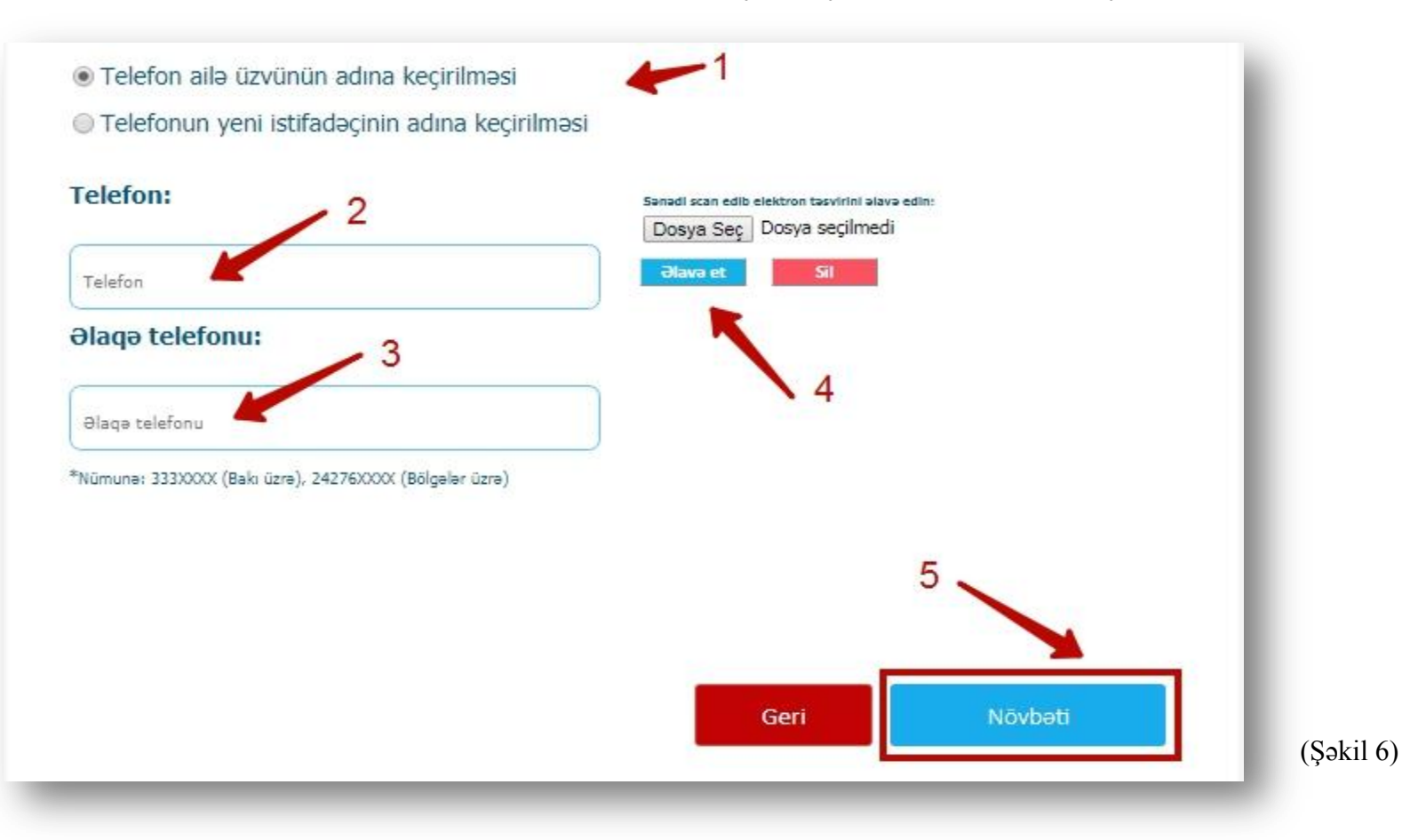

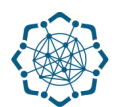

 Qoşula biləcəyiniz servislər və servislərin abunə haqqı barədə məlumat ekranda əks olunacaq. İstədiyiniz servisləri seçib "Növbəti" düyməsinə vurun. (Şəkil 7)

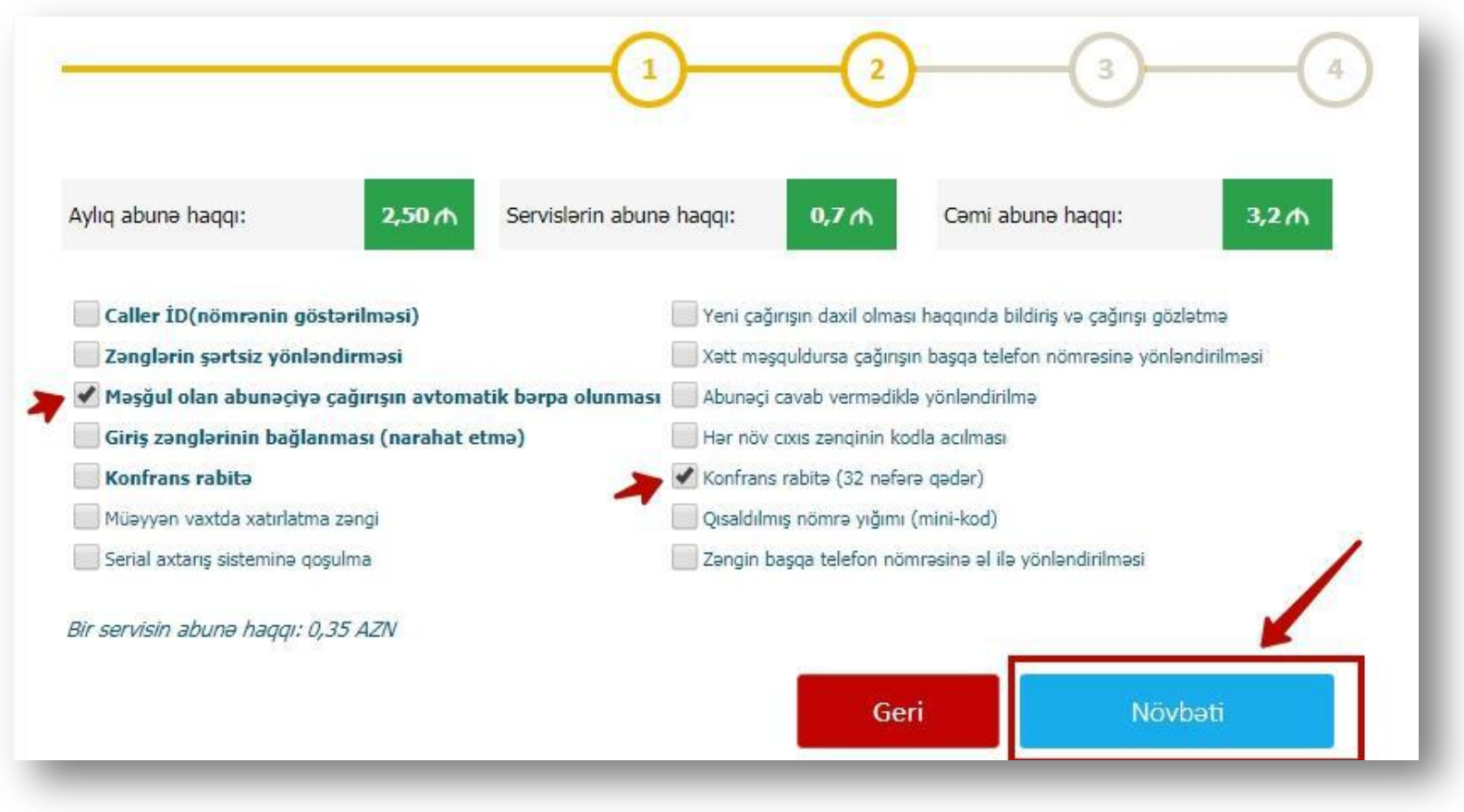

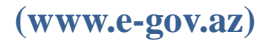

**6.** Seçdiyiniz servislərə görə ekranda abunə haqqı göstəriləcək. Seçdiriniz servisləri aktiv etmək istəyirsinizsə **"Təsdiqlə"** düyməsinə vurmaqla əməliyyatı tamamlayın. (Şəkil 8)

|                                   | 1                             | )0                         |                   |         |
|-----------------------------------|-------------------------------|----------------------------|-------------------|---------|
| Aylıq abunə haqqı: 2              | 2,50 ₼ Servislərin abunə      | haqqı: 0,7 🧄               | Cəmi abunə haqqı: | 3,2₼    |
| Şəhərlərarası və Beynalxalq çı    | kış kodları                   |                            |                   |         |
| 🖌 Şəhərlərarası(0)                |                               |                            |                   |         |
| Beynalxalq(00)                    |                               |                            |                   |         |
| ✓ 107 kodu                        |                               |                            |                   | 1       |
| 🔲 Abunəçi barədə 3-cü ş           | əxslərə məlumat veriln        | nəsin                      |                   |         |
| *Şəhərlərarası və beynəlxalq şəbə | əkələrə çıxış kodunun bağlann | nası üçün birdəfəlik xidma | ət haqqı 2,00 AZN |         |
|                                   |                               | G                          | eri Ta            | esdialə |
|                                   |                               |                            |                   |         |